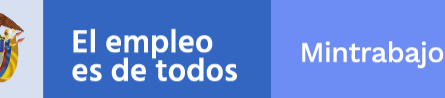

## **Convenio SENA – DAFP**

## Instructivo Aprendices Antiguos- Etapa 5 Vigencia 2022

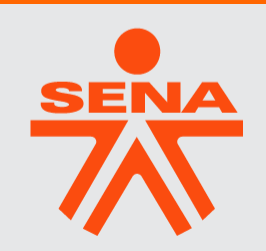

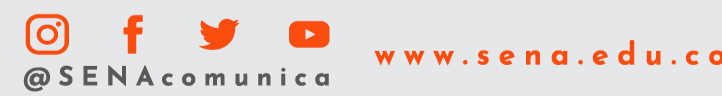

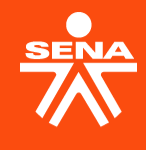

## **Orientaciones Aprendices Antiguos.**

Aprendiz Antiguo: funcionario que **alguna vez realizó** algún curso de English Dot Works en el SENA (curso aprobado o no aprobado).

A. Revisar último nivel aprobadoB. Diligenciar formulario de registroC. Verificar acceso a la cuenta de SOFIA PLUS

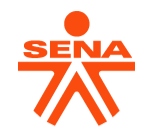

## **DESCRIPCIÓN DEL PROCESO**

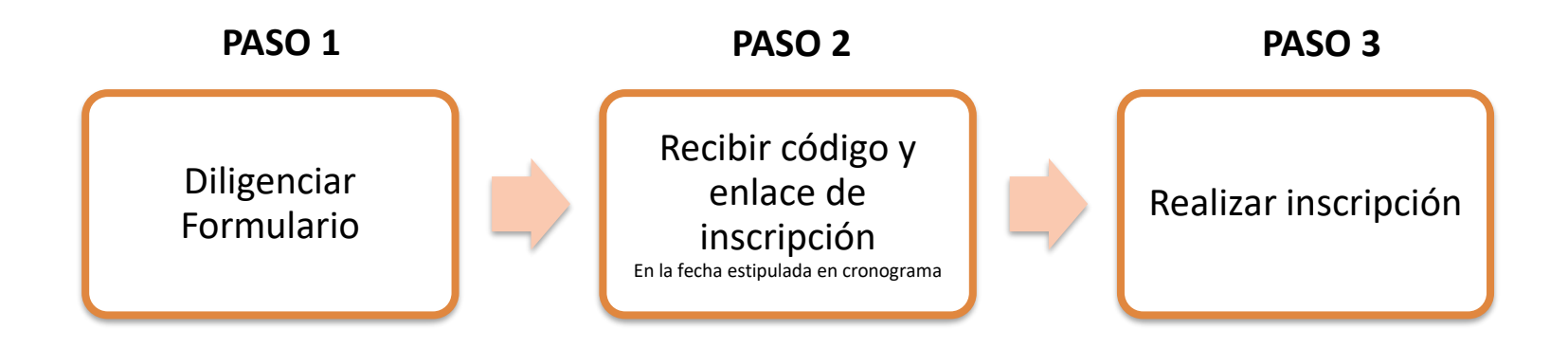

#### Si eres aprendiz antiguo adicionalmente debes:

- Revisar último nivel aprobado (para registrar el SIGUIENTE NIVEL en el formulario Paso 1)
  - Revisar cuenta activa en SOFIA PLUS (Para poder realizar inscripción Paso 3)

## **Orientaciones Aprendices Antiguos**

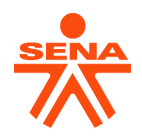

A. Verificar el último curso **aprobado** de English Dot Works para registrar el **SIGUIENTE NIVEL** en el formulario de registro:

◙

#### Tutorial: https://www.youtube.com/watch?v=PGILIfYYnzc

Certificado Digital SENA

Para descargar su certificado

Debe diligenciar el Número de Registro que le han suministrado en su Centro de Formación. En caso de no conocerlo puede digitar el tipo y número de su documento de identificación

Esta opción le permite obtener una lista de los certificados que tiene disponibles para descarga. Utilice el botón Consultar que se halla en la sección correspondiente para obtener el certificado.

Importante! Para visualizar los certificados se requiere la herramienta Adobe Reader, la cual puede descargar desde la siguiente URL

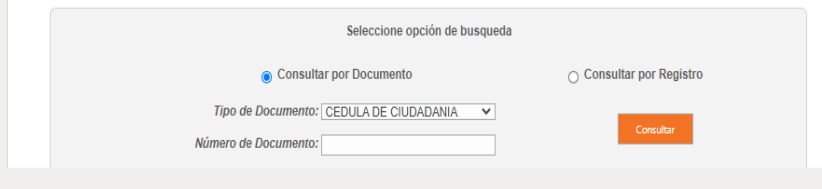

#### A través de SENA SOFIA

#### http://www.senasofiaplus.edu.co

| SofiaPlus 🔭                        |    | LAURA MARCELA             |                                                       | Cambiar Clav              | <i>i</i> e Salir     |   |
|------------------------------------|----|---------------------------|-------------------------------------------------------|---------------------------|----------------------|---|
| Aspirante                          | ~  | Concultor Incori          | noián                                                 |                           |                      |   |
| / Inscripción                      | ~  | Consultar Insch           | pcion                                                 |                           |                      |   |
| Consultar Programas de Formación   | ~  | Identificador<br>Ficha de | Programa de                                           | Nivel                     | Estado               |   |
| Consultar Inscripciones a Program  | as | Caracterización           | Formación                                             | Nivei                     | Estado               | _ |
| de Formación                       |    | 2473588                   | ENGLISH DOT<br>WORKS 4 (INGLES)                       | COMPLEMENTARIA<br>VIRTUAL | Retiro<br>Voluntario |   |
| Eventos de Divulgación Tecnológica | <  |                           |                                                       |                           |                      |   |
| Matrícula                          | <  | 2473647                   | ENGLISH DOT                                           | COMPLEMENTARIA            | Retiro               | С |
| Devictor                           |    |                           | WURKS 5 (INGLES)                                      | VIRTUAL                   | voluntario           | _ |
| Registro                           | <  | 1188877                   | ENGLISH B2<br>FOCUSED ON THE<br>BUSINESS<br>PROCESSES | CURSO ESPECIAL            | Certificado          | D |
| Selección                          | <  |                           |                                                       |                           |                      |   |

## **Orientaciones Aprendices Antiguos**

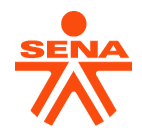

B. Diligenciar el formulario de registro ingresando al siguiente enlace.

## Formulario de Registro

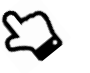

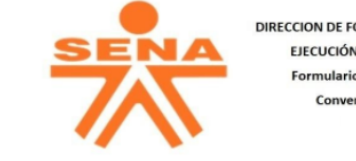

DIRECCION DE FORMACIÓN PROFESIONAL EJECUCIÓN DE LA FORMACIÓN Formulario Registro Entidades Convenio SENA - DAFP

#### Formulario de Registro Entidades Convenio SENA - DAFP /

#### Apreciado Funcionario.

El presente formulario está diseñado para que los colaboradores que hacen parte del convenio SENA - DAFP registren su información, para así llevar a cabo el proceso de inscripción, monitoreo, seguimiento, acompañamiento y reportes en el desarrollo de los cursos English Dot Works.

La Dirección de Formación Profesional, desde el Grupo de Ejecución de la Formación -Equipo Bilingüismo, solicita amablemente el diligenciamiento del presente formulario de acuerdo con las instrucciones expresas.

#### Siguiente

Página 1 de 7

Nunca envíes contraseñas a través de Formularios de Google.

## **Orientaciones Aprendices Nuevos**

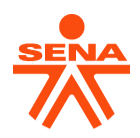

### **Tener presente:**

- / Diligenciar **toda** la información del formulario.
- Seleccionar la entidad a la que **pertenece**.
- Registrar el NIVEL QUE VA A REALIZAR \*\*
- Diligenciar solamente una vez el formulario.
- ✓ No compartir el enlace a otras personas.
- Debe estar registrado en el formulario, de lo contrario, no le llegará el enlace y código para la inscripción del curso.
- ✓ Al omitir el diligenciamiento del formulario no podrá seguir con el proceso de inscripción.

## Fecha límite de diligenciamiento 26 de agosto 2022. 🖛

\*\* Por favor NO seleccionar el nivel que ya tiene aprobado sino el NIVEL A REALIZAR

## **Orientaciones Aprendices Nuevos**

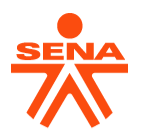

#### C. Revisar el acceso a la cuenta en SOFIA PLUS.

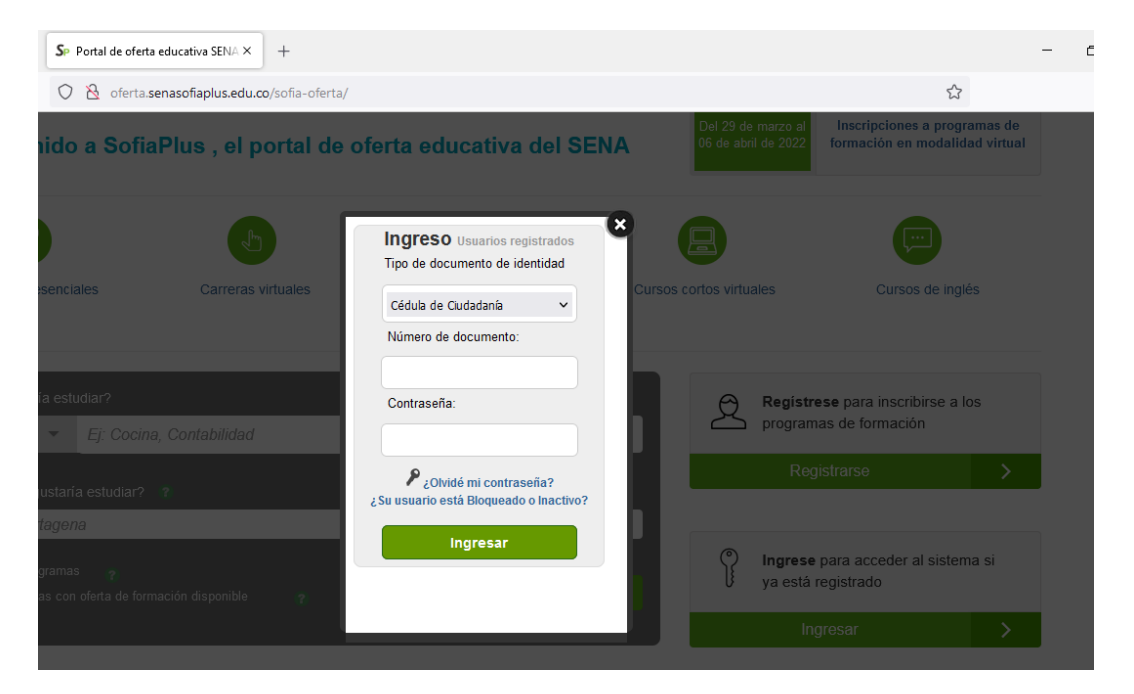

- En caso de no recordar la contraseña, seleccionar "Olvidé mi contraseña"
- En caso de tener el correo erróneo, seleccionar "Olvidé mi contraseña" y luego la opción de "Cambiar correo"
- Si tiene inconvenientes para el ingreso comuníquele al líder de proceso de su entidad.

## Fecha límite de revisión: antes de realizar inscripciones

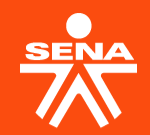

# Inscripción e inicio de los niveles de formación.

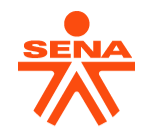

## Inscripción y confirmación de la inscripción

- ✓ La Asesora del SENA enviará el enlace y código del nivel diligenciado en el formulario de registro a cada aprendiz con copia al líder de Proceso para la inscripción al curso en la Plataforma SENA SOFIA PLUS.
- ✓ Si el aprendiz se inscribe a un curso sin el enlace o código respectivo, quedará por fuera de la bolsa corporativa del Convenio.
- ✓ La confirmación de la inscripción del curso del aprendiz le llegará al correo electrónico registrado (revisar Spam y Correo no deseado)

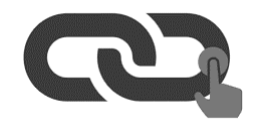

## Inscripción y confirmación de la inscripción

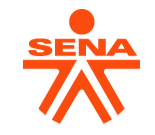

 Una vez reciba el enlace y código y finalice el proceso de inscripción, recibirá una confirmación como la siguiente:

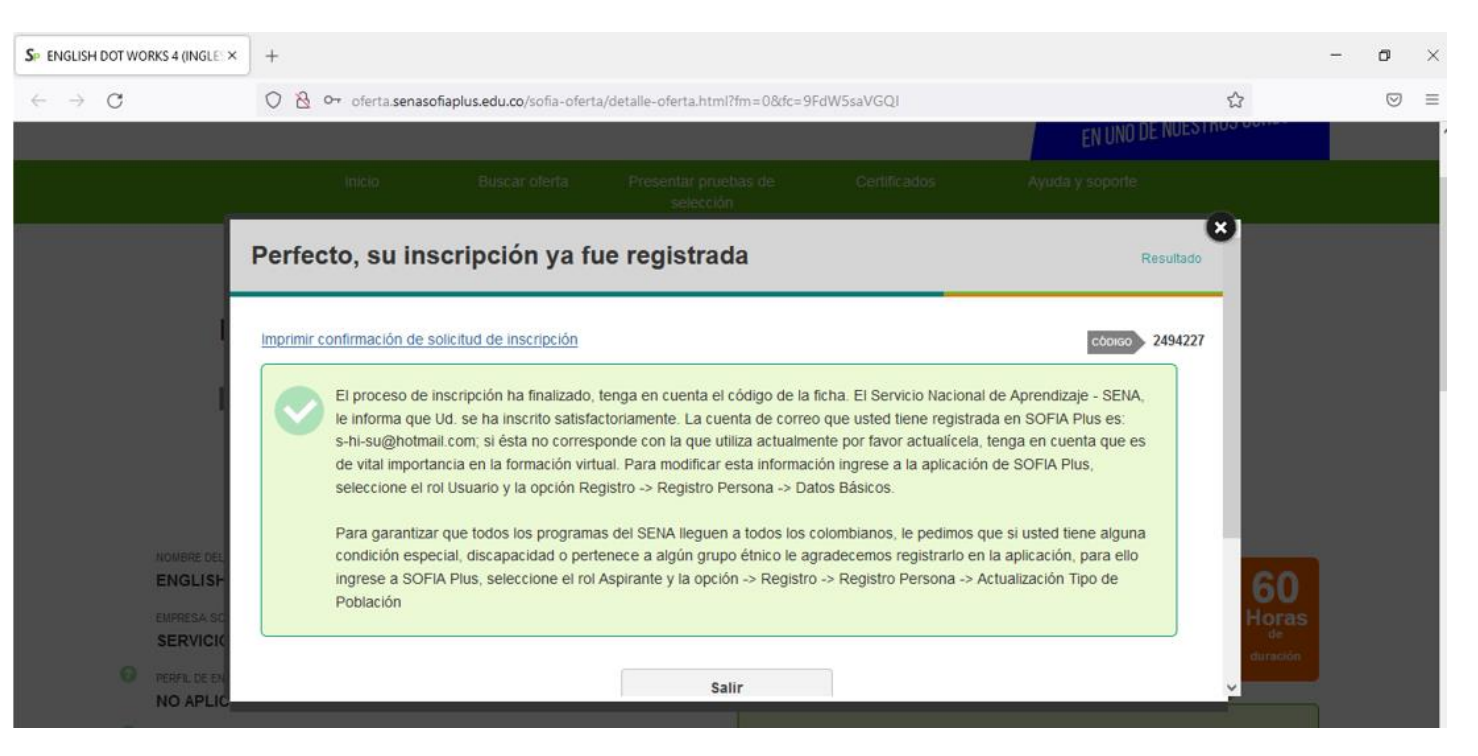

## Inscripción y confirmación de la inscripción

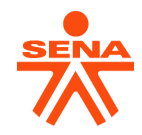

✓ Una vez inicia el curso recibirá un correo de confirmación como el siguiente:

| Confirmación de Matrícula: Curso Complementaria Virtual SENA 🔈 Recibido                                                                                      | s ×                    | ×        | ē     |
|----------------------------------------------------------------------------------------------------|------------------------|----------|-------|
| senasofia@senavirtual.edu.co<br>para mí ▼                                                                                                    | mar, 1 feb, 08:08      | \$       | *     |
| Equipo Comunidad Educativa SENA                                                                                                    |                        |          |       |
| Estimado(a)                                                                                                    |                        |          |       |
| El tutor ya ha asignado su ruta de aprendizaje , su estado actual es En Formación. En 24 horas, posterior a este mensaje, po<br>cuenta los siguientes pasos: | drás ingresar al curso | o tenien | do en |

- 1. Ingresar a la página www.senasofiaplus.edu.co <<u>http://www.senasofiaplus.edu.co/</u>>
- 2. Hacer clic en el botón "Ingresar" y digitar su usuario y contraseña.
- 3. En la parte superior derecha de su pantalla seleccionar en el primer campo "Aprendiz" y en el segundo campo "LMS".
- 4. Hacer clic en el botón "Consultar fichas de caracterización".
- 5. Hacer clic en el circulo que se encuentra en la columna LMS.

Para esto debes desbloquear elementos emergentes o pop up de tu navegador.

## Inicio del Curso en la Plataforma

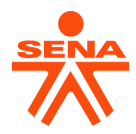

 El instructor asignado enviará un correo al aprendiz en el transcurso de 3 días siguientes a la fecha de inicio del curso. (Cada instructor maneja un diseño de correo de bienvenida diferente)

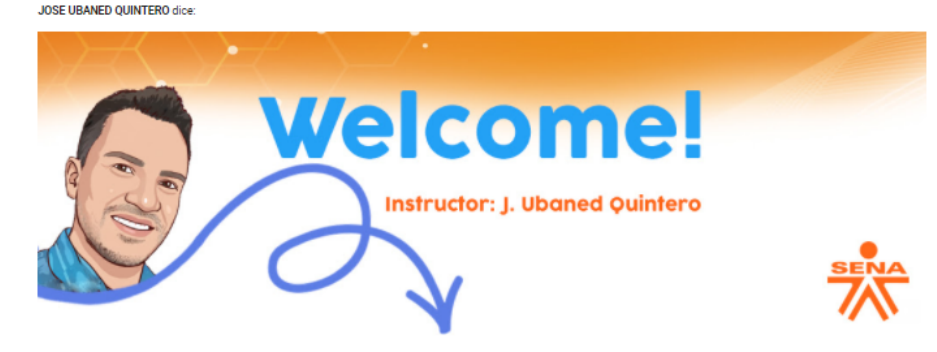

Welcome dear students!

It is a pleasure to be your instructor during this course. Please check the following information related to your course:

1. El curso tiene duración de 60 horas divididas en 6 semanas. Se recomienda 10 horas por semana para que no se acumulen cargas horarias al final del curso.

Fecha de Inicio: Febreo 01 de 202

Fecha de cierre de evidencias: Marzo 12 de 2022

Fecha de Finalización: Marzo 14 de 2022

2. Tendremos sesiones en línea programadas por el instructor. Se debe estar revisando el muro de anuncios para conocer la programación y cualquier tipo de información relevante.

3. Es responsabilidad del aprendiz SENA cumplir con las fechas establecidas cada semana para la entrega de evidencias.

4. La participación en los foros es de manera obligatoria, DEBE ser en inglés.

5. El siguiente link es la página web del Instructor https://ubaned.wixsite.com/territorium Aquí encontrarás tutoriales, instrucciones, recomendaciones, material de apoyo para tu estudio autónomo y los canales para contactar a tu instructor. También, este recurso estará anciado en el "contenido del curso" en el primer link.

6. Por favor cuando contactes a tu instructor, identificate con tu nombre y apellidos completos y tu número de ficha (es el número del curso en el que estas inscrito) Son cientos de aprendices a mi cargo y de esta manera, te puedo identificar mas fácil

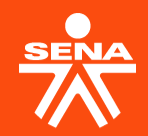

# Cronograma de actividades

## Cronograma aprendices Nuevos y Antiguos

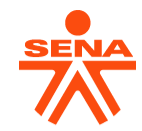

| Actividad                                                                                                    | Fecha Inicio     | Fecha límite     |
|----------------------------------------------------------------------------------------------------|------------------|------------------|
| Envío Instructivos para el Registro Etapa 5 - 2022                                                                              | <u>Agosto 17</u> | <u>Agosto 17</u> |
| Encuentro de socialización de actividades Convenio DAFP-SENA.                                                                   | Agosto 17        | <u>Agosto 17</u> |
| Presentación prueba de clasificación (únicamente quienes realizan curso English Dot Works por primera vez)                      | <u>Agosto 17</u> | <u>Agosto 26</u> |
| Diligenciamiento del <b>"Formulario de registro Convenio SENA -</b><br>DAFP Etapa 5 – 2022", para aprendices nuevos y antiguos. | <u>Agosto 22</u> | <u>Agosto 26</u> |

## **Cronograma aprendices Nuevos y Antiguos**

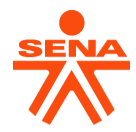

| Envío del enlace, código y manual de<br>inscripción a los aprendices que se<br>registraron en el Formulario.                  | <u>Agosto 30,31, Septiembre 1</u><br><u>La información será enviada al correo</u><br><u>registrado por los funcionarios en el</u><br><b>"Formulario de registro Convenio SENA -</b><br><u>DAFP Etapa 5 – 2022"</u> | <u>Septiembre 1</u>    |
|----------------------------------------------------------------------------------------------------|----------------------------------------------------------------------------------------------------|------------------------|
| Inscripción Etapa 5 de aprendices antiguos<br>y nuevos para los cursos English Dot<br>Works en la Plataforma SENA SOFIA PLUS. | <u>Septiembre 2</u>                                                                                                    | <u>Septiembre 9</u> ** |
| Fecha inicio Etapa 5                                                                                                    | <u>septiembre 16</u>                                                                                                    |                        |
| Fecha fin Etapa 5                                                                                                    |                                                                                                    | Octubre 28             |
|                                                                                                    |                                                                                                    |                        |

\*\* Quienes realicen la inscripción fuera de las fechas límite no podrán asegurar un cupo en los niveles seleccionados.

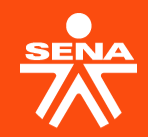

## Material de apoyo

## 6. Material de apoyo

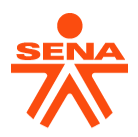

#### Solicitud retiro voluntario

Si un aprendiz desea retirarse del nivel que se encuentra realizando debe solicitar el retiro voluntario siguiendo estos pasos

> Acceso al documento Acceso a video tutorial

#### **Preguntas frecuentes**

Este documento permitirá dar soporte a los aprendices en las inquietudes comunes que se presenten. El documento estará en constante actualización para su conocimiento

Acceso al documento

#### Tutorial manejo de la plataforma LMS

Tutorial que le permitirá al aprendiz conocer la plataforma Territorium (LMS) y su manejo durante el nivel en formación

**Recorrido por la plataforma Territorium** 

Como subir actividades o evidencias en la plataforma